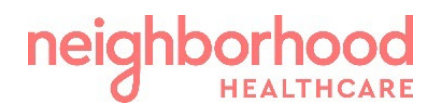

# <u>COUPA GUIDE:</u> Invoice Creation – PO Backed vs Non-PO Backed

From the Coupa Supplier Portal homepage, click on the **'Invoices'** tab in the blue section to go to the Invoice Creation section.

| <b>çoupa</b> supplier porta    | al                                          |                            |              | ACCOUNTS                                                         | <ul> <li>NOTIFICATION</li> </ul>                  | DNS 24   HELP                 |
|--------------------------------|---------------------------------------------|----------------------------|--------------|------------------------------------------------------------------|---------------------------------------------------|-------------------------------|
| Home Profile Orders<br>Setup   | Service/Time Sheets ASN                     | nvoices Catalogs Pa        | ayments Bus  | iness Performance                                                | Sourcing                                          | Add-ons                       |
| New: Exclusive discounts for y | our business to thank you for being a par   | rt of the Coupa Community. |              |                                                                  | S <sup>6</sup> €                                  | £1-5 <sup>+</sup> 2 ×         |
| Recommended: Complete your p   | rofile to get paid faster and get discovere | d Learn More               |              | Announceme                                                       | nts View All (0)                                  |                               |
| Profile Progress               | Last Updated                                | Improve                    | Your Profile | One-Click Sav                                                    | ings view All                                     |                               |
| Profile Summary                |                                             |                            |              | Start saving too<br>Explore deals for you<br>Coupa Community.    | <b>day!</b><br>ur company, excl                   | lusive to the                 |
|                                | 1                                           |                            | L            | Merge Accoui                                                     | nts                                               |                               |
| 1<br>Legal Entity<br>View      | 1<br>Registered User<br>View                | 4<br>Connected Cu          | stomers      | Additional accounts<br>company. Merge the<br>for your customers. | have been found<br>se accounts to r<br>Learn more | d for your<br>educe confusion |

Once in the Invoice Creation section of CSP, you will be able to see any previous and current invoices. You will be able to keep track of all your invoices, including the status, the amounts, date of creation and any PO related to that invoice. You also have the option to create an invoice from a PO or an invoice that has no PO.

| Create Invoi       | ces 🥡        |               |        |          |                                 |                |         |
|--------------------|--------------|---------------|--------|----------|---------------------------------|----------------|---------|
| Create Invoice fro | Create Inve  | oice from Cor | ntract | Create B | lank Invoice Create Credit Note | 2              |         |
| Export to v        |              |               |        |          | View All                        | ✓ Search       | P       |
| Invoice #          | Created Date | Status        | PO #   | Total    | Unanswered Comments             | Dispute Reason | Actions |
| TESTDGC7CR         | 08/10/21     | Approved      | None   | 100.00   | No                              |                |         |
| TESTDGC7           | 08/10/21     | Approved      | None   | 600.00   | No                              |                |         |

### Invoice Creation – PO Backed

• To create an invoice from a PO (*purchase order*), select the 'Orders' tab

| ူးcoup | <mark>a</mark> suppli | erporta | l                   |     |          |          |          | ACCOUNTS             | NOTIFICAT | ЛONS 7   HELP ~ |
|--------|-----------------------|---------|---------------------|-----|----------|----------|----------|----------------------|-----------|-----------------|
| Home   | Profile               | Orders  | Service/Time Sheets | ASN | Invoices | Catalogs | Payments | Business Performance | Sourcing  | Add-ons         |
|        |                       |         |                     |     |          |          |          |                      |           |                 |

Click on 'Create Invoice' ( ) con for the PO in the 'Actions' column of the "Purchase Orders" table.
 Purchase Orders

#### Instructions From Customer

Please confirm receipt of this email and send the order confirmation and shipping notifications to purchasing@nchare.org. For questions about invoicing please reach out to AP@nhcare.org.

|                        |        | Click the 📒 A   | action to Invoice from a P   | urchase Order       |          |               |         |
|------------------------|--------|-----------------|------------------------------|---------------------|----------|---------------|---------|
| Export to 👻            |        |                 | v                            | iew All             | <b>~</b> | Search        | ₽       |
| PO Number Date Ordered | Status | Acknowledged At | Items                        | Unanswered Comments | Total    | Assigned To   | Actions |
| 028163 06/13/22        | Issued | None            | 1 Each of Test for CSP guide | No                  | 10.00    | $\rightarrow$ |         |
|                        |        |                 | OR                           |                     |          |               |         |

• Click on the '**PO Number'** link to open the purchase order; once you have verified the PO information details are accurate. Click on the '**Create Invoice'** button.

| 🔅 Ger                 | neral Inf    | 0                   |                      |             | 🔗 Shippin           | g        |                    |                              |          |
|-----------------------|--------------|---------------------|----------------------|-------------|---------------------|----------|--------------------|------------------------------|----------|
|                       | Status       | Issued - Pending Ma | nual                 |             | Ship-To Ad          | dress 15 | 0 La Terraza Blvd  |                              |          |
| Date Ordered 06/13/22 |              |                     |                      | E           | scondido, CA 9202   | 5        |                    |                              |          |
| Re                    | evision Date | 06/13/22            |                      |             |                     | Ur       | nited States       |                              |          |
|                       | Requester    | Francisco Ochoa     |                      |             |                     | At       | tn: Francisco Ocho | a                            |          |
|                       | Email        | Francisco.Ochoa@n   | hcare.org            |             | 1                   | Ferms RE | EGULAR             |                              |          |
| Pa                    | yment Term   | NET 30              |                      |             | 🔊 Shipme            | nt Tra   | cking              |                              | <b>A</b> |
| Acl                   | knowledged   |                     |                      |             | Na akiamat taalii   |          | 6                  |                              |          |
|                       | Assigned to  | Select              |                      |             | No shipment trackir | ng.      |                    |                              |          |
| Line                  | es           |                     |                      |             |                     |          |                    |                              |          |
|                       |              |                     |                      |             | Advanced Search     |          | 🔎 Sort by          | Line Number: 0 $\rightarrow$ | 9 🗸      |
| Тур                   | e Item       |                     | Qt                   | y Unit      | Price               | Total    |                    | In                           | voiced   |
| <u>1</u>              | Test for     | CSP guide           | 1                    | Each        | 10.00               | 10.00    |                    |                              | 0.00     |
| Part<br>None          | Number M     | anufacturer Name    | Manufacturer<br>None | Part Number |                     |          |                    |                              |          |
| 'er page              | 15   45   90 |                     |                      |             |                     |          |                    |                              |          |
|                       |              |                     |                      |             |                     |          | Total USD          | 10.00                        |          |
|                       |              |                     |                      |             |                     |          | Total USD          | 10.00                        |          |

• Enter the remaining invoice information and attach any invoice/back-up documents available. If you create or edit a PO-backed invoice some fields are

Coupa Guide: Invoice Creation-PO Backed vs Non-PO Backed (v.07.2022) Please reach out to AP@nhcare.org with any questions Page 2 of 6

Purchase Order #028163

pre-populated and cannot be changed, such as: *Currency, UOM, Price, Quantity and Amount.* 

- Make sure to select a 'Remit-To Address'.
- Enter the Invoice Number, Invoice Date, Attachments, Shipping/Handling fees or taxes. Once all entered, click on the '**Calculate'** button, to verify total is correct, before clicking the '**Submit'** button.

| 🔅 General Info                                   | 🔗 From                                                                                                    |
|--------------------------------------------------|----------------------------------------------------------------------------------------------------|
| * Invoice # TESTDGC8                             | * Supplier _Coupa Vendor Test Integration                                                                                 |
| Payment Term NET 30 Currency USD Status Draft    | Supplier Tax ID Coupa test supplier<br>Address 680 North Main Ave Suite 10<br>San Antonio, TX 78205-1217<br>United States |
| Image Scan Browse No file selected.              | Remit-To Address No address selected                                                                                      |
| Supplier Note                                    | Ship From Address Coupa test supplier     660 North Main Ave Suite 10     San Antonio, TX 78205-1217     United States    |
| Attachments Add File   URL   Text                | ⊘ To                                                                                                    |
|                                                  | Customer Neighborhood Healthcare<br>Buyer Tax ID 95-2796316 V                                                             |
| - Lines                                          | Line Level Taxation                                                                                                    |
| Type         Description         Qty         UOM | Price 10.00                                                                                                    |
| PO Line Contract<br>028163-1                     | Supplier Part Number                                                                                                    |
| Billing<br>108-950-000-75300                     |                                                                                                    |
| Add Line Pick lines from Contract Tota           | als & Taxes                                                                                                    |

Create Invoice Create

|        | Lines Net Total | 10.00                          |
|--------|-----------------|--------------------------------|
| -      | Shipping        |                                |
|        | Tax             | × 0.000                        |
|        | Tax Reference   |                                |
| -      | Handling        |                                |
|        | Tax             | × 0.000                        |
|        | Tax Reference   |                                |
|        | Misc            |                                |
|        | Tax             | ₩ 0.000                        |
|        | Tax Reference   |                                |
| -      | Tax             |                                |
|        | Total Tax       | 0.00                           |
|        | Net Total       | 10.00                          |
|        | Total           | 10.00                          |
| Delete | Cancel          | Save as Draft Calculate Submit |
|        |                 |                                |

## Invoice Creation – Non-PO Backed

To create a blank, non-PO backed invoice, select the tab 'Create Blank Invoice'

| Create Invoices ()     |                         |                      |                    |
|------------------------|-------------------------|----------------------|--------------------|
| Create Invoice from PO | Create Invoice from Cor | Create Blank Invoice | Create Credit Note |

• A PO-Backed invoice has most the of the details already added, whereas a blank non-PO backed invoice, requires all information to be manually added.

**Invoice #**: Invoice Number should be entered as the invoice details it.

**Invoice Date:** Invoice date should be entered as invoice details its.

**Payment Term**: Net Terms are a minimum of 30 days for NHCare.

Attachments: Please attach any back-up documents to support fast turn around and invoice approval.

**Remit-To Address:** In case of multiple payment types, you might see multiple 'Remit-To' and 'Ship From' address for the different payment types.

**Type**: Choose from Quantity or Amount. (Quantity – requires price amount per unit, unit amounts and description) (Amount – requires full itemized amount and description)

**Description**: Item description, reason for services, labor, etc.

**UOM**: Units of Measure or Quantity amount

**Price**: Price per unit of measure or quantity

Add Line: Add any additional lines the Invoice may have.

Totals & Taxes: Any shipping, handling and delivery charges are added to this section, along with any taxes, if applicable.

**Calculate:** Hit this button before submitted or saving as a draft, to make sure the invoice calculates correctly.

**Save as Draft**: Save invoice as a draft, to come back and work on later.

**Submit**: Hit this button, to submit invoice for approval.

## Create Invoice Create

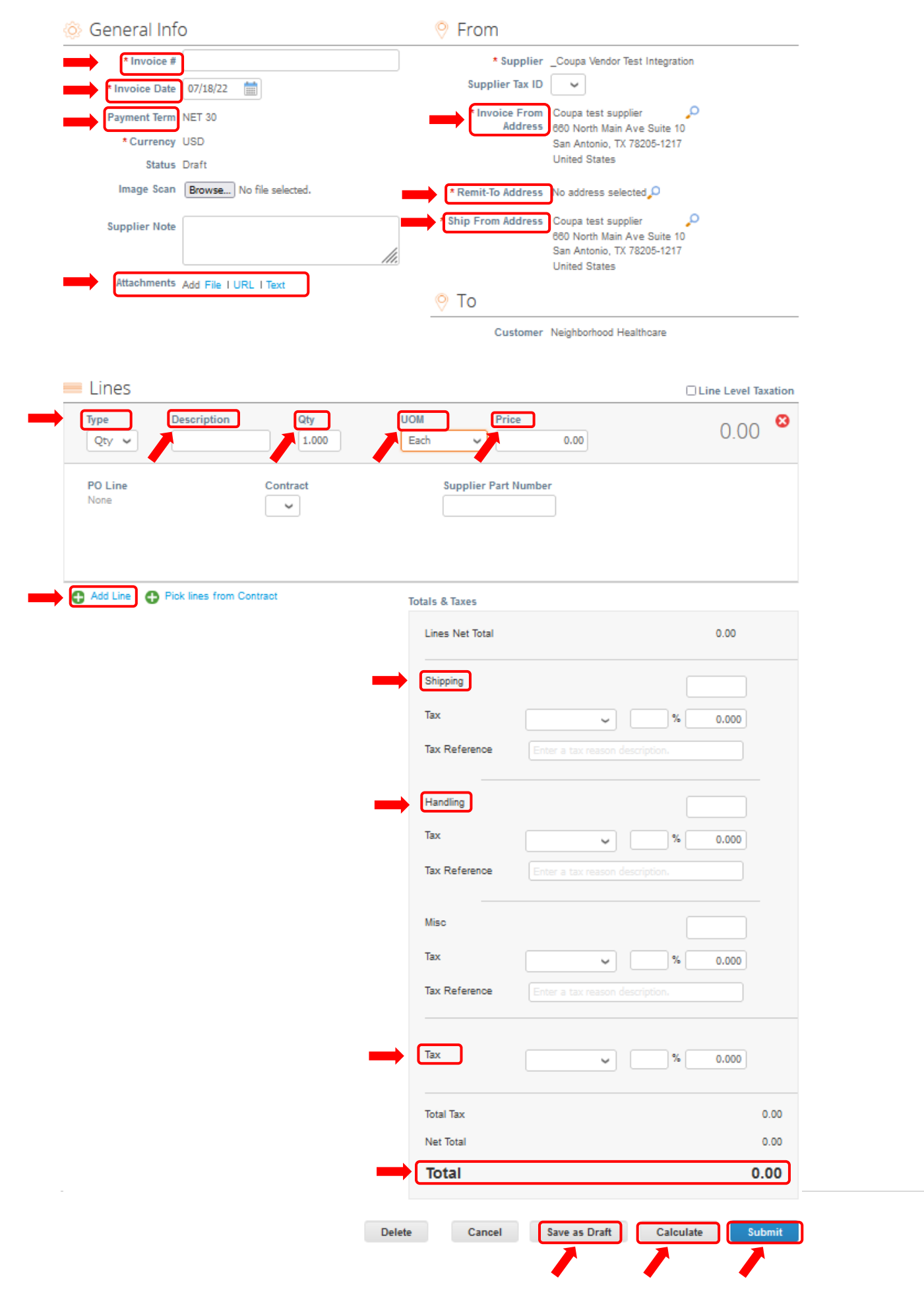